## Self Service Banner-SSB Training NAVIGATING "THE BANNER WORLD" IN MANAGING BUDGETS

Paula McPheeters, MPA

Director, Grant Compliance

### The Portal

### Log in to the Portal from here . . .

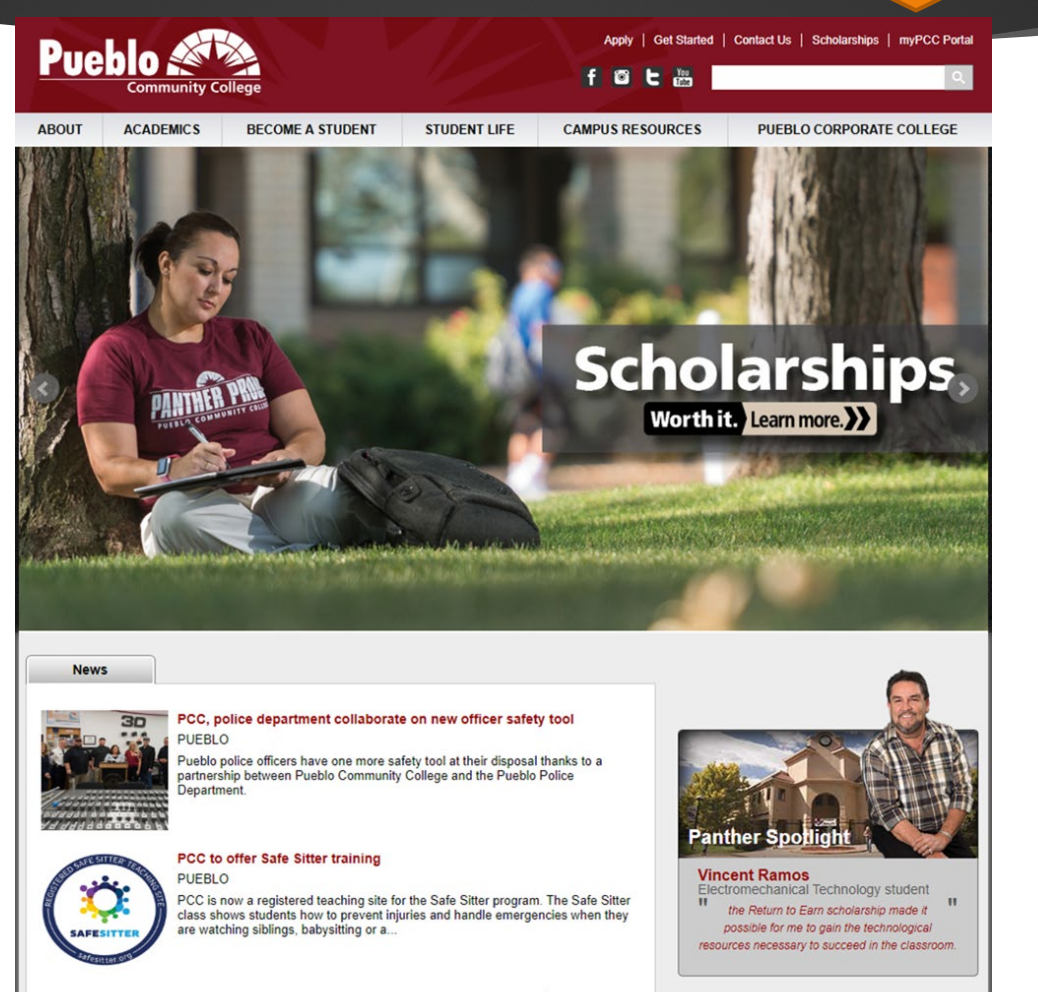

view more news »

## Portal Login

### Just visit PCC's Portal: Log on with your S# and Password

### 🔶 🔶 🖸 🚺 🛈 bannercas.cccs.edu/cas/login?service=https%3A%2F%2Fmyportal.cccs.edu%2Fhtml%2Fjsp%2F&CCS%2FvpdiChange.jsp%3Fvpdi%3DPCC

아 ★ 🌘 🗄

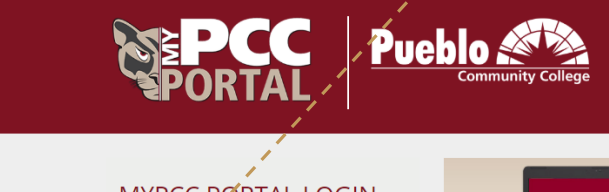

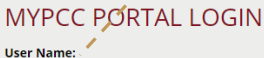

\$00021810

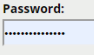

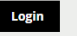

### 24/7 Live Tech Support: 1-888-800-9198

Problems Logging In?

Forgot Password? Lost User Name?

Browser Check

Use the myPCC Portal to check on your financial aid, access your campus e-mail, register for classes, pay your tuition, access D2L and so much more!

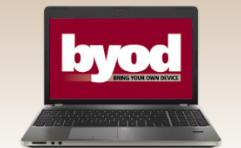

### Bring your own laptop to class

Every PCC student is encouraged to bring their own laptop to class.

- Do school work anywhere, any time
- Have the tools you need for your degree
- Select the computer system you are most familiar with

See your advisor to find out what computer specs you will need.

Talk with Financial Aid regarding your eligibility to **purchase a computer using your award**.

### **NEW STUDENTS**

(or students returning to PCC after an absence of a year or more)

Welcome (or welcome back) to PCC! To get started submit an <u>online application</u> for admission.

### FORMER STUDENTS AND ALUMNI WHO NEED AN OFFICIAL TRANSCRIPT

If it has been more than a year since you last attended PCC and you need to request a transcript, visit our <u>transcript page</u> for ordering information. Only current students can obtain unofficial transcripts through the portal.

Live 24/7 Tech Support for login and e-mail questions at 1-888-800-9198 or http://help.cccs.edu/ Pueblo Community College • 900 W. Orman Avenue • Pueblo. CO 81004 • 719-549-3200

# Where to Find Banner Self Service (SSB)

| 👒 Pueblo Community College 🛛 🗙 📑 Home Community - PCC (24) 🛛 🙀 Welcome To Cognos                                                                                                    | x   +                                                                                                    | - σ ×                                                                             |
|----------------------------------------------------------------------------------------------------|----------------------------------------------------------------------------------------------------|-----------------------------------------------------------------------------------|
| ← → C ① ■ mypotal.cccs.edu/web/pueblo-community-college                                                                                                    |                                                                                                    | Q 🕁 🌔 i                                                                           |
|                                                                                                    |                                                                                                    | My Silver 4, Reset My Personnel 20 Student Scharflaht Email in SophCut            |
| PORTAL Databoart Datas Cometo Large Exception                                                                                                    |                                                                                                    |                                                                                   |
| Cachland     Dishbard     Dishbard     Dishbard     Dishbard     Dishbard     Dishbard     Dishbard     Dishbard                                                                                                    |                                                                                                    | Search                                                                            |
| A Drawner     Construction     A Drawner     A Drawner     A Drawne                                                                                                    | Encurada<br>Encurada<br>Anazaria<br>Anazaria<br>Anazaria<br>Anazaria<br>Anazaria<br>Anazaria<br>Anazaria<br>Anazaria<br>Anazaria<br>Anazaria<br>Anazaria                                                                                                    | Announcements Announcements Uso current lives no announcements If the insteam     |
| Facely fact<br>Packy fact<br>Packy | Image: Second second second | The myPCC Alert app has you covered.                                              |
| Important Information PCC Help  Computer Name  Computer Name  Comp                                                                                                    | Safety & Security    Department of Public Safety                                                                                                    | It's all<br>PCC apps<br>in one!<br>Download the<br>myPCC Alert app<br>COMME COMME |
|                                                                                                    |                                                                                                    | Information We Provide to Students                                                |

| $\Delta \cap \cap A$ | accina       |     |
|----------------------|--------------|-----|
| へししい                 |              | しつし |
|                      | $\mathbf{U}$ |     |

Then select the Banner SSB Link

| n Pueblo Community College X 🙀 CCCS Login X 🚱 Main Menu X 🕁 Welcome To Cognos X +                                                                                                    | -     | ø     | ×    |
|----------------------------------------------------------------------------------------------------|-------|-------|------|
| ← → C △ a erpdnssb.cccs.edu/PRODPCC/twbk/pbis.P_GenMenu?name+bmenu.P_MainMnu                                                                                                    | Q 1   | k (   | : (  |
| Pueblo Community College                                                                                                    |       |       |      |
| Personal Information Student Financial Aid Faculty & Advisor Employee Finance                                                                                                    |       |       |      |
| Search Go BROWSER COMPATIBILITY SITE                                                                                                    | MAP H | ELP I | EXIT |
| Main Menu Your current Institution is PCC                                                                                                    |       |       |      |
| Personal Information Menu<br>Student E-mail Account Information, Your Profile, View or Update Your Account and Contact Information, Name and SSN Change Information                                                                                              |       |       |      |
| Student Menu<br>Quick Links, Registration Menu, Student Records Menu and Student Account Menu                                                                                                    |       |       |      |
| Financial Aid Menu<br>Award Menu, Eligibility Menu and Financial Aid Links                                                                                                    |       |       |      |
| Faculty & Advisor Vienu<br>Faculty Menu, Advisor Menu and Student Information Menu                                                                                                    |       |       |      |
| Employee Menu<br>Time and Leave, Benefits and Deductions Menu, Pay Information Menu, Tax Forms Menu and Jobs Summary                                                                                                    |       |       |      |
| Finance Menu<br>Budget Queries, Enclimbrance Query, View Document and Delete Finance Template                                                                                                    |       |       |      |
| Glossary or terms                                                                                                    |       |       |      |
| Your Alert System<br>Sign up for the My PCC Alert System. Emergency and campus closure text messages will be delivered directly to your mobile phone and/or your email address. Registration is FREE and it's easy to sign up.<br>Common Course Numbering System |       |       |      |
| RELEASE: 8.8.4.1                                                                                                    |       |       | _    |

© 2020 Ellucian Company L.P. and its affiliates.

### Second Step – select Finance Link

| 👒 Pueblo Community College 🗴 🙀 CCCS Login x 😵 Finance Mark 😵 X 🔛 Welcome To Cognos x 🕇 |                                 | - (           | a ×    |
|----------------------------------------------------------------------------------------|---------------------------------|---------------|--------|
| 🗧 🔶 😋 🏠 👔 erpánszb.cccs.edu/PRODPCC/twb/subis.P_GenMenu/Inzy-Emenu.P_FinanceMnu        |                                 | Q \$          | 0 :    |
| Pueblo Community College                                                               |                                 |               |        |
| Personal Information Student Financial Aid Faculty & Advisor Employee Finance          |                                 |               |        |
| Search Go                                                                              | RETURN TO MAIN MENU             | SITE MAP HELF | P EXIT |
|                                                                                        |                                 |               |        |
| Finance Menu 🖌                                                                         | Your current Institution is PCC |               |        |
|                                                                                        |                                 |               |        |
| Budget Queries                                                                         |                                 |               |        |
| Encumprate query View Document                                                         |                                 |               |        |
| Delete Finance Template                                                                |                                 |               |        |
| [ Budget Queries   Encumbrance Query   View Document   Delete Finance Template ]       |                                 |               |        |
| RELEASE: 8.8.4.1                                                                       |                                 |               |        |
| © 2020 Ellucian Company L.P. and its affiliates.                                       |                                 |               |        |

## Budget Periods & Account Codes

### **Learning Key**

Before you begin a query in SSB, you'll want to be sure you select the correct fiscal year and accounting period (month or months of activity) and have an understanding of the types of account codes used for each category of expenditure (personnel, operating, equipment, travel, etc).

The next two slides provide details regarding the accounting periods by month as well as a list of the account codes.

## Budget Periods & Account Codes

### Learning Key

| Payroll - NHIDIST |        | SSB    | Banner    |
|-------------------|--------|--------|-----------|
| Payn              | Month  | Period | Month     |
| 7                 | July   | 1      | July      |
| 8                 | August | 2      | August    |
| 9                 | Sep    | 3      | September |
| 10                | Oct    | 4      | October   |
| 11                | Nov    | 5      | November  |
| 12                | Dec    | 6      | December  |
| 1                 | Jan    | 7      | January   |
| 2                 | Feb    | 8      | February  |
| 3                 | March  | 9      | March     |
| 4                 | April  | 10     | April     |
| 5                 | May    | 11     | May       |
| 6                 | June   | 12     | June      |

| <b>Payroll Ac</b> | count Codes |     | Oper  | rating Expense | Account Code | es |
|-------------------|-------------|-----|-------|----------------|--------------|----|
| Adjunct           | Salary      | 660 | Oper  | ating          | 720          |    |
|                   | Benefits    | 661 | Trave | el             | 740          |    |
|                   |             |     | Equip | oment          | 760          |    |
| Admin             | Salary      | 610 | Scho  | larships       | 750          |    |
|                   | Benefits    | 620 | Lease | es             | 770          |    |
|                   |             |     | Trans | sfers          | 810          |    |
| Faculty           | Salary      | 630 |       |                |              |    |
|                   | Benefits    | 640 |       |                |              |    |
| Classified        | Salary      | 680 |       |                |              |    |
|                   | Benefits    | 681 |       |                |              |    |
|                   |             |     |       |                |              |    |
| Hourly            | Salary      | 690 |       |                |              |    |
|                   | Benefits    | 691 |       |                |              |    |

0

### Most Used Account Codes

### **REVENUE CODES**

520010 Federal Grants and Contracts NonPell 520030 Fed Grants and Contracts Direct Cap 521010 State Govt Grants and Con Non DOHE 521015 State Govt Grant and Contract DOHE 521030 State Grants and Contracts Capital 522010 Local Grants and Contracts 522020 Local Grants and Contracts Capital 523010 State Non Colo Grants and Contracts 523020 State Non Colo Grants and Cont Cap 524010 Private Grants and Contracts 524020 Private Grant and Contract Capital 535110 Misc Revenues (gf) **Operating Codes** 720040 Food Non Official Functions 720060 Bookstore Charges 720200 Instructional Supplies 720205 Supplies Noninstructional 720360 Non Capital IT Equipment 720370 Non Capital Communications Eqpt 720380 Non Capital Other Equipment 720750 Conference and Registration Fees 720780 Freight and Shipping 720800 Indirect Admin Exp Contra Exp (Aux) 720810 Indirect Cost Recovery (Grants) 720830 Memberships and Dues 720880 Non Capital Furniture 720900 Non Capital Software 720960 Professional Development 720982 Software Maintenance 720984 Software License 721140 In House Printing Copy Services 721150 Contract Printing Copy Services 721160 Books and Subscriptions (Non Library) 721180 Honorariums and Stipends 721200 Personal Svcs Temp Svcs Non 1099 721280 Advertising 721420 Official Functions

### Learning Key

### **Travel Codes**

| In State Travel Employee            |
|-------------------------------------|
| In State Mileage Employee           |
| In State Travel Non Employee        |
| In State Mileage Non Employee       |
| Out Of State Travel Employee        |
| Out Of State Mileage Employee       |
| Out Of State Travel Non Employee    |
| Out Of State Mileage Non Employee   |
| Library Books General               |
| Library Media                       |
| Library Periodicals                 |
| Equipment                           |
| Equipment Direct Purchase           |
| Motor Vehicle Direct Purchase       |
| Software Direct Purchase            |
| Other Cap Equipment Direct Purch    |
| Transfers                           |
| Intrafund Transfers Int Non Exempt  |
| Indirect Cost Recovery (Grants)     |
| Intrafund Transfers Internal Exempt |
| Intrafnd Trsfrs Internal Non Exempt |

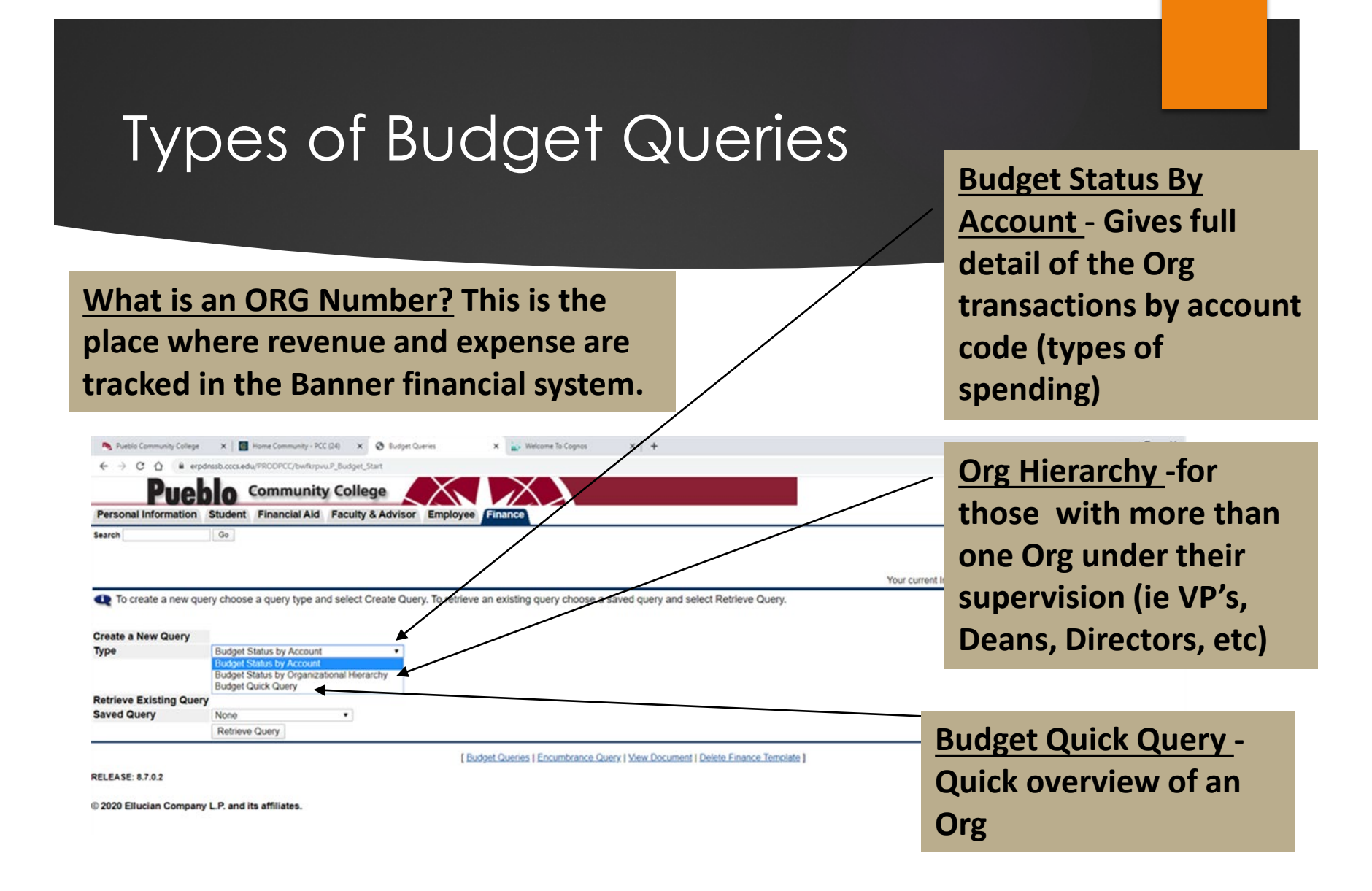

## Select Query Columns

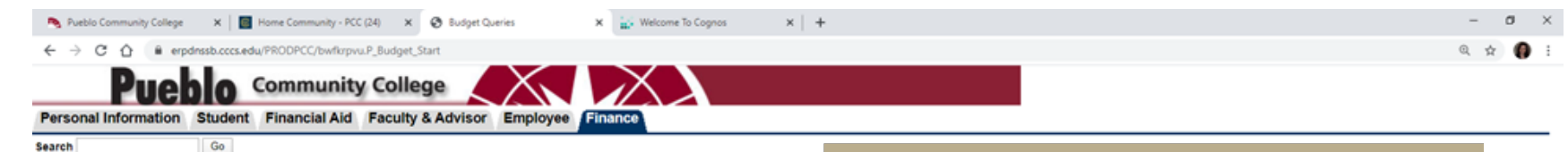

| Select the Operating | Ledger Dat | ta columns to | display on the rep | port. |
|----------------------|------------|---------------|--------------------|-------|
|----------------------|------------|---------------|--------------------|-------|

| Ø  | Adopted Budget    |   | Year to Date      |
|----|-------------------|---|-------------------|
|    | Budget Adjustment | Ø | Encumbrances      |
|    | Adjusted Budget   |   | Reservations      |
|    | Temporary Budget  | 2 | Commitments       |
|    | Accounted Budget  | Ø | Available Balance |
| Sa | ve Query as:      |   |                   |
|    | Shared            |   |                   |
| C  | ontinue           |   |                   |

Budget Queries | Encumbrance Query | View D

RELEASE: 8.7.0.2

© 2020 Ellucian Company L.P. and its affiliates.

### **Operating Ledger Data**

•Adjusted Budget – the amounts that were loaded into Org

ELP EXIT

•Year to Date – What has been spent thus far

•Commitments – Purchase orders that are to be pay.

Available Balance – What's left

| Budget Quick Query                                                                                                    |                                                                          |
|----------------------------------------------------------------------------------------------------|--------------------------------------------------------------------------|
| Back to<br>Employee Tab<br>Pueblo Community College<br>Personal Information Student Financial Aid Employee Finance<br>Search Go | Fac/Staff Groups   Staff Directory Help Logout                           |
|                                                                                                    | Your current Institution is PCC                                          |
| Create a New Query Type Budget Quick Query Create Query Retrieve Existing Query                                                 | Budget Quick Query<br>•Select this option, then select<br>"Create Query" |
| Saved Query Retrieve Query [Budget Queries   Encumbrance Query   View Document   D RELEASE: 8.3                                 | elete Finance Template ]                                                 |

| В                                          | udget Quick (                                                                                                    | Query                                                                                                    |
|--------------------------------------------|----------------------------------------------------------------------------------------------------|----------------------------------------------------------------------------------------------------|
| Back to<br>Employee Tab<br>Personal Inform | Jeblo Community College                                                                                                    | Fac/Staff Groups Staff Directory Help Logo                                                                                                    |
| Search                                     | Go                                                                                                    | MENU SITE MAP HELP                                                                                                    |
| Enter a value<br>the fiscal yea            | e in either the Organization or Grant fields as well as the Fiscal<br>ar, from Grant Ledger. Otherwise, all information retrieved is the | Year and Chart of Accounts fields. If Gra Iting information is inception through the end of rough the fiscal year to date.                                                                                                    |
| Fiscal year:<br>Chart of Accounts          | 2012 V<br>S W Index                                                                                                    | Budget Quick Query                                                                                                    |
| Organization                               | 133342 Account                                                                                                    | •Enter your ORG number                                                                                                    |
| Program                                    | Activity                                                                                                    | and select "Submit Ouery"                                                                                                    |
| Location                                   | Commitment Type: All                                                                                                    | and select Submit Query                                                                                                    |
| Include Reve                               | enue Accounts                                                                                                    |                                                                                                    |
| Save Query as: Submit Query                |                                                                                                    |                                                                                                    |
|                                            | [ Budget Queries   Encur                                                                                                    | nbrance Query I View Document I Delete Finance Template 1                                                                                                    |
| rror on page.                              | Tradael Voelles II II.u                                                                                                    | Signature - State - State - St |

## Budget Quick Query

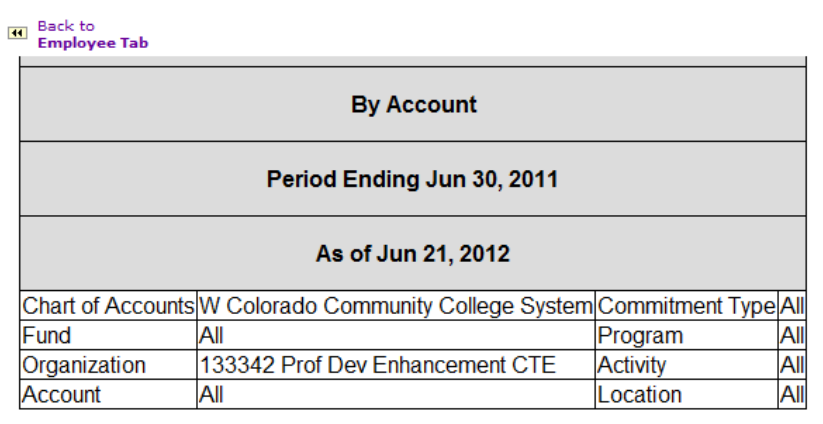

### Query Results

| Account   | Account Title                       | Adjusted Budget | Year to Date | Commitments | Available Balance |
|-----------|-------------------------------------|-----------------|--------------|-------------|-------------------|
| 720360    | Non Capital IT Equipment            | 0.00            | 0.00         | 0.00        | 0.00              |
| 720370    | Non Capital Communication Equipment | 0.00            | 0.00         | 0.00        | 0.00              |
| Report To | otal (of all records)               | 0.00            | 0.00         | 0.00        |                   |

Another Query

**Budget Quick Query** 

•Review the Quick Query Data – columns are totaled for each column, except a grand total for available balance.

Error on page.

8.

Logout

| Budget Status by /                                                                                                 | Account                                                                                     |
|----------------------------------------------------------------------------------------------------|---------------------------------------------------------------------------------------------|
| Back to<br>Employee Tab<br>Pueblo Community College<br>Personal Information Student Financial Aid Employee Finance | Fac/Staff Groups   Staff Directory Help Logout                                              |
| Search Go                                                                                                    | MENU SITE MAP HELP                                                                          |
| To create a new query choose a query type and select Create Query. To retrieve an existing                         | Your current Institution is PCC<br>ng query choose a saved query and select Retrieve Query. |
| Create a New Query       Type       Budget Status by Account                                                       | Budget Status By Account                                                                    |
| Create Query   Retrieve Existing Query   Saved Query   None   Retrieve Query                                       | •Gives more detail and ability to use excel spreadsheet to sum totals.                      |
| [ Budget Queries   Encumbrance Query<br>RELEASE: 8.3                                                               | •Select this option, then select "Create<br>Query"                                          |
|                                                                                                    |                                                                                             |

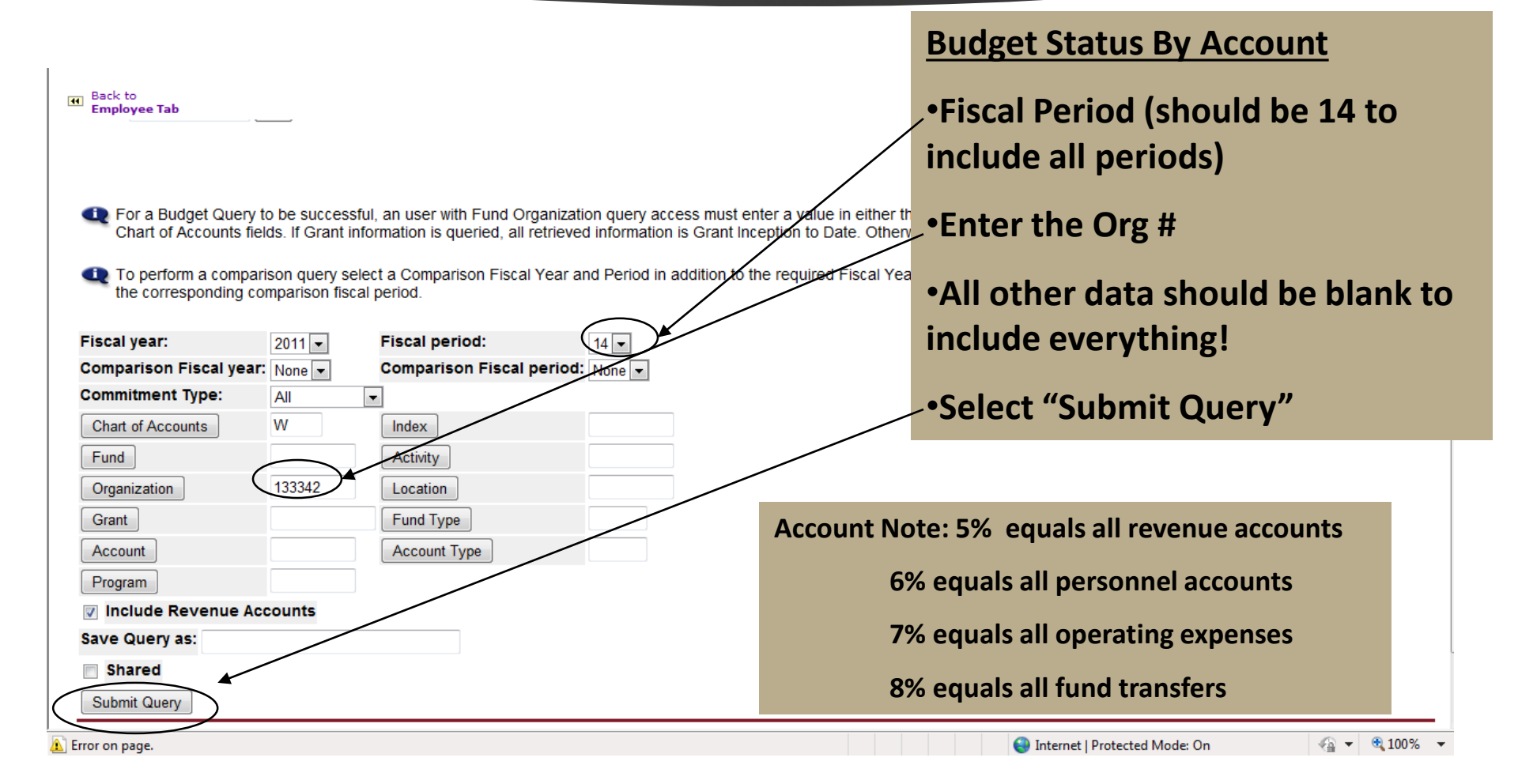

| Back to   | - T- b                                                     |              |                  |                             | k 🧟   Del 🔽 🚺       |    |  |  |  |  |
|-----------|------------------------------------------------------------|--------------|------------------|-----------------------------|---------------------|----|--|--|--|--|
| 720370    | Non Capital Communication Equipment                        | 0.00         | <u>26,725.53</u> | Budget Statu                | <u>s By Account</u> |    |  |  |  |  |
| 720380    | Non Capital Other Equipment                                | 0.00         | <u>8,737.16</u>  | •You can see more detail by |                     |    |  |  |  |  |
| 720750    | Conference and Registration Fees                           | 0.00         | <u>1,447.00</u>  | areas                       | ie blue nignlight   | ea |  |  |  |  |
| 720780    | Freight and Shipping                                       | 0.00         | <u>0.00</u>      | 0.00                        | 0.00                |    |  |  |  |  |
| 740       | Travel Pool                                                | 5,000.00     | <u>o.po</u>      | 0.00                        | 5,000.00            |    |  |  |  |  |
| 740010    | In State Non-Mileage Travel Emp                            | 0.00         | <u>742.89</u>    | > 0.00                      | ( 742.89)           |    |  |  |  |  |
| 740020    | In State Mileage Employee                                  | 0.00         | <u>524.25</u>    | 0.00                        | ( 524.25)           |    |  |  |  |  |
| Report To | otal (of all records)                                      | ( 55,703.00) | ( 52,852.65)     | ( 2,959.82)                 |                     |    |  |  |  |  |
| Download  | Download All Ledger Columes Download Selected Ledger Colum |              |                  |                             |                     |    |  |  |  |  |

•Or dump into an Excel spreadsheet to customize information and total columns. Select "Download All Ledger Columns"

Save Query as:

Shared

| Employee Tab       |                                     |                  |     |
|--------------------|-------------------------------------|------------------|-----|
|                    |                                     |                  |     |
|                    | As of Jun 21, 2012                  |                  |     |
| Chart of Accounts: | W Colorado Community College System | Commitment Type: | Al  |
| Fund:              | All                                 | Program:         | All |
| Organization:      | 133342 Prof Dev Enhancement CTE     | Activity:        | All |
| Account:           | 720380 Non Capital Other Equipment  | Location:        | All |

### Document List

- . .

| <b>Transaction Date</b> | Activity Da | te Document Code  | Vendor/Transaction Description | Amount   | Rule Clas | • \ |
|-------------------------|-------------|-------------------|--------------------------------|----------|-----------|-----|
| Jun 02, 2010            | Jun 16, 201 | 0 <u>S0066147</u> | MATCO TOOLS QPS                | 697.16   | IPNI      | cl  |
| May 31, 2010            | Jun 08, 201 | 0 <u>S0064657</u> | REFRIGERATION EQUIPMEN         | 1,208.00 | IPNI      | a   |
| May 21, 2010            | Jun 04, 201 | 0 <u>S0064084</u> | REFRIGERATION EQUIPMEN         | 1,900.00 | IPNI      |     |
| May 27, 2010            | Jun 01, 201 | 0 <u>GK000496</u> | Correct Account Code           | 4,932.00 | JE16      |     |
| Report Total (of all    | records):   |                   |                                | 8,737.16 |           |     |

Available Budget Balance: ( 8.737.16)

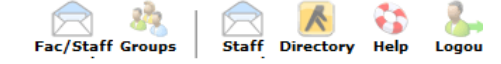

### **Budget Status By Account**

•You can see more detail by clicking on the blue highlighted areas - Detail View

🛕 Done

| Back to<br>Employe | e Tab                                     |                              |            |                      | Fac/s                   | Staff Groups   Staff Directory He | ) کے پارل<br>Ip Logout |
|--------------------|-------------------------------------------|------------------------------|------------|----------------------|-------------------------|-----------------------------------|------------------------|
| 720780             | r reight and Shipping                     | 0.00                         |            | <u>0.00</u>          | 0.00                    | 0.00                              | ^                      |
| 740                | Travel Pool                               | 5,000.00                     |            | <u>0.00</u>          | 0.00                    | 5,000.00                          |                        |
| 740010             | In State Non-Mileage Travel Emp           | 0.00                         |            | <u>742.89</u>        | 0.00                    | ( 742.89)                         |                        |
| 740020             | In State Mileage Employee                 | 0.00                         |            | To Dump              | o into Excel sp         | readsheet to                      |                        |
| Report T           | otal (of all records)                     | ( 55,703.00)                 |            | customiz             | e information           | and total colum                   | nns.                   |
| Downloa<br>Save Qu | d All Ledger Columns Download Selected Le | dger Columns                 |            | Select "D<br>Columns | Download Sele<br>"      | ected Ledger                      |                        |
| Compute            | e Additional Columns for the query        | na 0 Dianti                  | av Aftar ( | Selver A             | leur Celumn Description |                                   |                        |
| FY10/PD            | 14 Adopted Budget                         | D/PD14 Adopted Budget 💽 FY10 | )/PD14 Add | opted Budget 💌       | lew column Description  |                                   | =                      |
| Perform<br>Another | Computation<br>Query                      |                              |            |                      |                         |                                   |                        |
| Error on page      | 2.                                        |                              |            |                      | 😜 Internet   Prote      | ected Mode: On 🛛 🖓 👻              | 🕄 100% 🔻               |

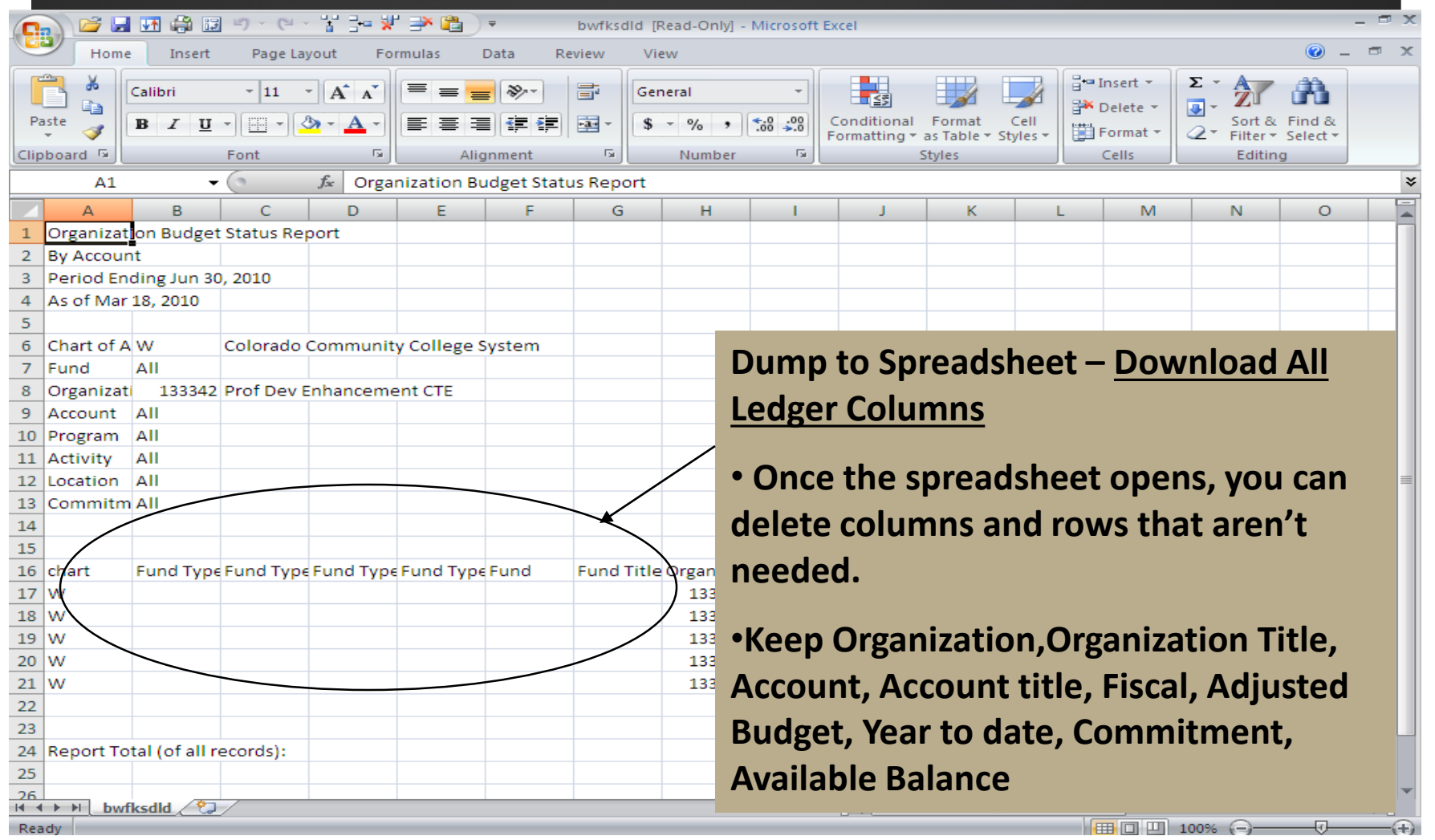

| C                  | Hom        | ie Insert      | Page La    | yout Fo           | rmulas D    | )ata R  | eview          | View                |                    |                             |                            |           |           |                        | 0 –                | ⇒ x    |
|--------------------|------------|----------------|------------|-------------------|-------------|---------|----------------|---------------------|--------------------|-----------------------------|----------------------------|-----------|-----------|------------------------|--------------------|--------|
|                    |            | Calibri        | × 11       | • A •             | = = =       | -≫~-    |                | General             | •                  |                             |                            |           | Insert -  | Σ·A                    | Å                  |        |
| Pa                 | aste 🚽     | BIU            | - 🖽 - 🖁    | <u>&gt; - A</u> - |             |         | • <b>a</b> • • | \$ - % ,            | •.0 .00<br>•.€ 00. | Conditional<br>Formatting * | Format C<br>as Table * Sty | iell      | Format *  | Sort &<br>∠ ▼ Filter ▼ | Find &<br>Select ₹ |        |
| Clip               | board 🖻    |                | Font       | G.                | Alig        | nment   | - G            | Number              | Fai                |                             | Styles                     |           | Cells     | Editin                 | g                  |        |
|                    | B1         | -              | 0          | $f_{x}$           |             |         |                |                     |                    |                             |                            |           |           |                        |                    | ×      |
|                    | А          | В              | С          | D                 | E           | F       | G              | н                   | 1                  | J                           | Right                      | click     | vour      | mouse                  | o to n             | ull    |
| 1                  | Organiza   | tion Budget    | Status Re  | port              |             |         |                | Ī                   |                    |                             |                            |           | your      | mous                   |                    |        |
| 2                  | By Accou   | int            |            |                   |             |         |                |                     |                    |                             | up th                      | e me      | nu to     | delete                 | د                  |        |
| 3                  | Period E   | nding Jun 30   | ), 2010    |                   |             |         |                |                     |                    |                             |                            |           |           |                        |                    |        |
| 4                  | As of Ma   | r 18, 2010     |            |                   |             |         |                |                     |                    |                             | highl                      | ighteo    | d cells   |                        |                    |        |
| 5                  |            |                |            |                   |             | _       |                |                     |                    |                             |                            | U         |           | 1                      |                    |        |
| 6                  | Chart of   | AW             | Colorado   | Communit          | y College S | ystem c | alibri 🚽       | - 11 - A A          | \$ - %             | , , 🝼 🖊                     |                            |           |           |                        |                    |        |
| 7                  | Fund       | AII            |            |                   |             |         | 8 Z 3          | 🔳 🖂 🛛 🕹 🗸           | A - *.0            | .00                         |                            |           |           |                        |                    |        |
| 8                  | Organiza   | t 133342       | Prot Dev E | nnanceme          | entCIE      |         |                |                     |                    |                             |                            |           |           |                        |                    |        |
| 9                  | Account    | AII            |            |                   |             |         | K Cut          |                     |                    |                             |                            |           |           |                        |                    |        |
| 11                 | Activity   |                |            |                   |             |         | <b>⊆</b> op    | y v                 |                    |                             |                            |           |           |                        |                    |        |
| 12                 | Location   |                |            |                   |             | /       | Past           | te                  |                    | $\mathbf{h}$                |                            |           |           |                        |                    |        |
| 13                 | Commite    | mAll           |            |                   |             |         | Past           | te Special          |                    | `                           |                            |           |           |                        |                    |        |
| 14                 | connic     |                |            |                   |             |         | Inse           | ert                 |                    |                             |                            |           |           |                        |                    |        |
| 15                 |            |                |            |                   |             |         | Dela           | ata                 |                    |                             |                            |           |           |                        |                    |        |
| 16                 | chart      | Fund Type      | Fund Type  | Fund Type         | Fund Type   | Fund    | Clea           | ar Contents         |                    | nt                          | Account T                  | Account T | Account T | Account T              | Account            | T' Pro |
| 17                 | w          |                |            |                   |             |         |                | n co <u>n</u> tents |                    | 729                         | Operating                  | 7B        | Operating | 70                     | Expendit           | tures  |
| 18                 | w          |                |            |                   |             | X       | - Eou          | nat Cells           |                    | 200                         | Supplies I                 | 7B        | Operating | 70                     | Expendit           | tures  |
| 19                 | w          |                |            |                   |             |         | Coli           | umn width           |                    | 370                         | Non Capit                  | 7B        | Operating | 70                     | Expendit           | tures  |
| 20                 | w          |                |            |                   |             |         | Hid            |                     |                    | 780                         | Freight an                 | 7B        | Operating | g 70                   | Expendit           | tures  |
| 21                 | w          |                |            |                   |             |         | Unh            | nide                |                    | 740                         | Travel Poc                 | 7C        | Travel    | 70                     | Expendit           | tures  |
| 22                 |            |                |            |                   |             |         |                |                     |                    |                             |                            |           |           |                        |                    |        |
| 23                 |            |                |            |                   |             |         |                |                     |                    |                             |                            |           |           |                        |                    |        |
| 24                 | Report T   | otal (of all r | ecords):   |                   |             |         |                |                     |                    |                             |                            |           |           |                        |                    |        |
| 25                 |            |                |            |                   |             |         |                |                     |                    |                             |                            |           |           |                        |                    |        |
| <u>-26</u><br> ∢_∢ | l → →l _bv | rfksdld 🖉      | /          |                   |             |         |                |                     |                    |                             |                            |           |           |                        |                    |        |
| Rea                | ady        |                |            |                   |             |         |                |                     | Average:           | 133342 Cour                 | nt: 17 Sum:                | 133342    | II [] 1   | 00% 🕞 —                |                    |        |

| <u> </u> | Рн     | ome    | Insert         | Page Layout    | Formulas | Data             | Review     | View           |                                              |                  |                       |                  |                  |                        |                               |                    | 0                  | × ¬      |
|----------|--------|--------|----------------|----------------|----------|------------------|------------|----------------|----------------------------------------------|------------------|-----------------------|------------------|------------------|------------------------|-------------------------------|--------------------|--------------------|----------|
| P        | aste 🖋 |        | alibri<br>BIZU | • 11 • A A     |          | <mark>三</mark> 參 |            | Genera<br>\$ - | l<br>% ) ::::::::::::::::::::::::::::::::::: | →<br>Cor<br>Forr | ditional<br>natting ▼ | ormat<br>s Table | Cell<br>Styles * | Galantian Contractions | t ▼ <b>Σ</b><br>te ▼ <b>Ū</b> | Sort &<br>Filter * | Find &<br>Select * |          |
|          | F      | 7      | •              | f <sub>x</sub> |          |                  |            |                |                                              |                  |                       |                  | Sum (Alt+:       | =)                     |                               |                    |                    |          |
|          | А      |        |                | В              | С        |                  | D          |                | E                                            | F                |                       | G                |                  |                        | Display                       | the sum of t       | the select         | ed       |
| 1        | Organi | zati C | Organizatio    | on Title       | Account  | Accou            | nt Title   |                | Fiscal Year                                  | Adjusted         | BucYea                | ar to Da         |                  | 3                      | cells dir                     | ectly after th     | ne selecte         | d cells. |
| 2        | 1333   | 342 P  | rof Dev Er     | nhancement CTE | 720      | Opera            | ting Exper | ises           | 2010                                         | \$39,683         | .00 \$                | \ -              | $\Lambda$        | 6                      |                               |                    |                    |          |
| 3        | 1333   | 342 P  | rof Dev Er     | nhancement CTE | 720200   | Suppli           | es Instruc | tional         | 2010                                         | \$               | - \$                  | 8,400,2          |                  | 5                      |                               |                    |                    |          |
| 4        | 1333   | 342 P  | rof Dev Er     | nhancement CTE | 720370   | Non C            | apital Com | municat        | 2010                                         | \$               | - \$1                 | 18,543.8         |                  | 5                      |                               |                    |                    |          |
| 5        | 1333   | 342 P  | rof Dev Er     | nhancement CTE | 720780   | Freigh           | t and Ship | ping           | 2010                                         | \$               | - \$                  | / ->             | =SUN             | 1(J5:J8)               |                               |                    |                    |          |
| 6        | 1333   | 342 P  | rof Dev Er     | nhancement CTE | 740      | Travel           | Pool       |                | 2010                                         | \$ 5,000         | .00 🔇                 | - [              |                  |                        |                               |                    |                    |          |
| 7        |        |        |                |                |          |                  |            |                |                                              |                  | <b>_</b> _            |                  |                  |                        |                               |                    |                    |          |
| 8        |        |        |                |                |          |                  |            |                |                                              |                  |                       |                  |                  |                        |                               |                    |                    |          |
| 9        |        |        | _              |                |          |                  |            | _              |                                              |                  |                       |                  |                  |                        |                               |                    |                    |          |
| 10       |        | Sr     | pread          | sheet Clea     | an Up    | – SL             | JM IT      | UP!            |                                              |                  |                       |                  |                  |                        |                               |                    |                    |          |
| 11       | _      |        |                |                |          |                  |            |                |                                              |                  |                       |                  |                  |                        |                               |                    |                    |          |
| 12       |        |        |                | а II           |          |                  | ,          |                |                                              | I                |                       | -                |                  |                        |                               |                    |                    |          |
| 13       |        | •      | Excel          | Spreadsno      | eet - C  | nce              | you        | ve de          | eleted                                       | exce             | SS                    | -                |                  |                        |                               |                    |                    |          |
| 14       |        |        |                |                |          |                  | م ما له م  |                |                                              |                  |                       |                  |                  |                        |                               |                    |                    |          |
| 15       |        | ro     | ows a          | na colum       | ns, yo   | u ca             | n the      | n use          | e the S                                      |                  | key i                 | .0               |                  |                        |                               |                    |                    |          |
| 10       | -      | to     | tal co         | lumns          |          |                  |            |                |                                              |                  |                       |                  |                  |                        |                               |                    |                    |          |
| 10       |        | ιυ     |                | numis.         |          |                  |            |                |                                              |                  |                       | -                |                  |                        |                               |                    |                    |          |
| 10       |        |        |                |                |          |                  |            |                |                                              |                  |                       |                  |                  |                        |                               |                    |                    |          |
| 20       |        |        |                |                |          |                  |            |                |                                              |                  |                       |                  |                  |                        |                               |                    |                    |          |
| 21       |        |        |                |                |          |                  |            |                |                                              |                  |                       |                  |                  |                        |                               |                    |                    |          |
| 22       |        |        |                |                |          |                  |            |                |                                              |                  |                       |                  |                  |                        |                               |                    |                    |          |
| 23       |        |        |                |                |          |                  |            |                |                                              |                  |                       |                  |                  |                        |                               |                    |                    |          |
| 24       |        |        |                |                |          |                  |            |                |                                              |                  |                       |                  |                  |                        |                               |                    |                    |          |
| 25       |        |        |                |                |          |                  |            |                |                                              |                  |                       |                  |                  |                        |                               |                    |                    |          |

| $\sim$ | Home   | Insert                                 | Page Layout | Fo               | rmulas Data | Review | View                  |                                                             |                                            | - 10                                               | - 🗖 ) |
|--------|--------|----------------------------------------|-------------|------------------|-------------|--------|-----------------------|-------------------------------------------------------------|--------------------------------------------|----------------------------------------------------|-------|
| Paste  | *<br>• | Calibri<br><b>IB <i>I</i> <u>U</u></b> | • 11 • A    | A*<br><u>A</u> * |             |        | General •<br>\$ • % • | Conditional Format Cell<br>Formatting * as Table * Styles * | Hara Insert ▼<br>Hara Delete ▼<br>Format ▼ | Σ ·<br>·<br>· Sort & Find &<br>· Filter · Select · |       |
| lipboa | rd 🖻   |                                        | Font        | - Fa             | Alignment   | Fa     | Number 🕞              | Styles                                                      | Cells                                      | Editing                                            |       |

|    | В                        | С       | D                      | E      | F               |     | G         |     | н        |      | I.            | J | K |
|----|--------------------------|---------|------------------------|--------|-----------------|-----|-----------|-----|----------|------|---------------|---|---|
| 1  | Organization Title       | Account | Account Title          | Fiscal | Adjusted Budget | Yea | r to Date | Com | mitments | Avai | lable Balance |   |   |
| 2  | Prof Dev Enhancement CTE | 720     | Operating Expenses     | 2010   | \$ 39,683.00    | \$  | -         | \$  | -        | \$   | 39,683.00     |   |   |
| 3  | Prof Dev Enhancement CTE | 720200  | Supplies Instructional | 2010   | \$-             | \$  | 8,400.00  | \$  | -        | \$   | (8,400.00)    |   |   |
| 4  | Prof Dev Enhancement CTE | 720370  | Non Capital Communicat | 2010   | \$-             | \$  | 18,543.85 | \$  | -        | \$   | (18,543.85)   |   |   |
| 5  | Prof Dev Enhancement CTE | 720780  | Freight and Shipping   | 2010   | \$-             | \$  | -         | \$  | 4,932.00 | \$   | (4,932.00)    |   |   |
| 6  | Prof Dev Enhancement CTE | 740     | Travel Pool            | 2010   | \$ 5,000.00     | \$  | -         | \$  | -        | \$   | 5,000.00      |   |   |
| 7  |                          |         | Total                  |        | \$ 44,683.00    | \$  | 26,943.85 | \$  | 4,932.00 | \$   | 12,807.15     |   |   |
| 8  |                          |         |                        |        |                 | ~   | -         |     | *        |      | <b></b>       |   |   |
| 9  |                          |         |                        |        |                 |     |           |     |          |      |               |   |   |
| 10 |                          |         | Spen                   | t so   | Far             |     |           |     |          |      | Palanaa       |   |   |
| 11 |                          |         |                        |        |                 |     |           |     |          |      | balance       |   |   |
| 12 | Spreadsheet C            | lean U  | n – SUM IT UP          |        |                 |     |           |     |          |      |               |   |   |

### • Total all columns

-  $f_x$ 

•Balance is: Column F – Column G – Column H= Column I

•With totals, you can see the budget total, what has been spent YTD, commitments and the current available balance.

•Make final edits to your spreadsheet document and save it with a worksheet title example "133342 Budget March 2020"

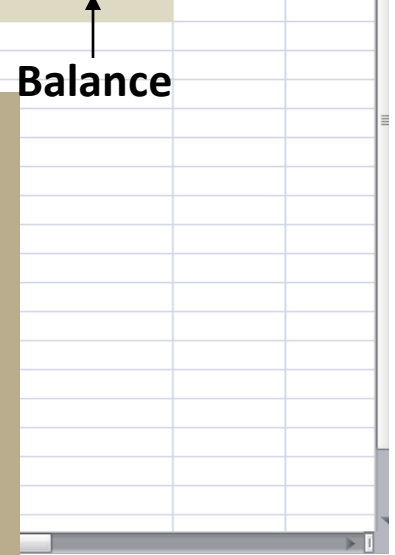

H11

## Budget Status by Org Hierarchy

Your current Institution is PCC

• To create a new query choose a query type and select Create Query. To retrieve an existing query choose a saved query and select Retrieve Query.

| Create a New Que  | iry                                                            |
|-------------------|----------------------------------------------------------------|
| Туре              | Budget Status by Organizational Hierarchy  Create Query        |
| Retrieve Existing | Query                                                          |
| Saved Query       | None                                                           |
|                   | Retrieve Query                                                 |
|                   | [Budget Queries   Encumbrance Query   View Document   Delete F |
| RELEASE: 8.3      |                                                                |
|                   |                                                                |
|                   |                                                                |
|                   |                                                                |
| Done              |                                                                |
|                   |                                                                |

### **Budget Status By Org Hierarchy**

•Option for those who have more than one org and want to see all of them at once (must have an Org Hierarchy number to access).

•Select this option, then select "Create Query"

## Budget Status by Org Hierarchy

| Back to<br>Employee Tab                                                                                                    | Fac/Staff Groups   Staff Directory Help Logout                                                                                                    |
|----------------------------------------------------------------------------------------------------|----------------------------------------------------------------------------------------------------|
| Pueblo Community College                                                                                                    |                                                                                                    |
| Search Go                                                                                                    | MENU SITE MAP HELP                                                                                                    |
|                                                                                                    | Your current Institution is PCC                                                                                                    |
| For a Budget Query to be successful, an user with Fund Organization query access must enter a val<br>Chart of Accounts fields. If Grant information is queried, all retrieved information is Grant Inception to | ue in either tl       image: fields as well as the Fiscal Year, Period, and ved is through the Fiscal Year to Date.         Date. Other       ved is through the Fiscal Year to Date. |
| To perform a comparison query select a Comparison Fiscal Year and Period in addition to the require<br>the corresponding comparison fiscal period.                                                              | ed Fiscal Year and Period. with this selection, all details retrieved will be placed next to                                                                                          |
| Fiscal year: 2010 Fiscal period: 14 Comparison Fiscal period: 14                                                                                                    | Budget Status By Org                                                                                                    |
| Commitment Type:     All       Chart of Accounts     W                                                                                                    | Hierarchy                                                                                                    |
| Fund Activity                                                                                                    | •Enter your 4 digit hierarchy                                                                                                    |
| Grant Fund Type                                                                                                    | number and select "Submit                                                                                                    |
| Account Type                                                                                                    | Query"                                                                                                    |
| Viogram Include Revenue Accounts                                                                                                    |                                                                                                    |
| Error on page.                                                                                                    | 🕥 Internet   Protected Mode: On 🏻 🖓 👻 🎕 100% 💌                                                                                                    |

## Budget Status by Org Hierarchy

Back to Employee Tab

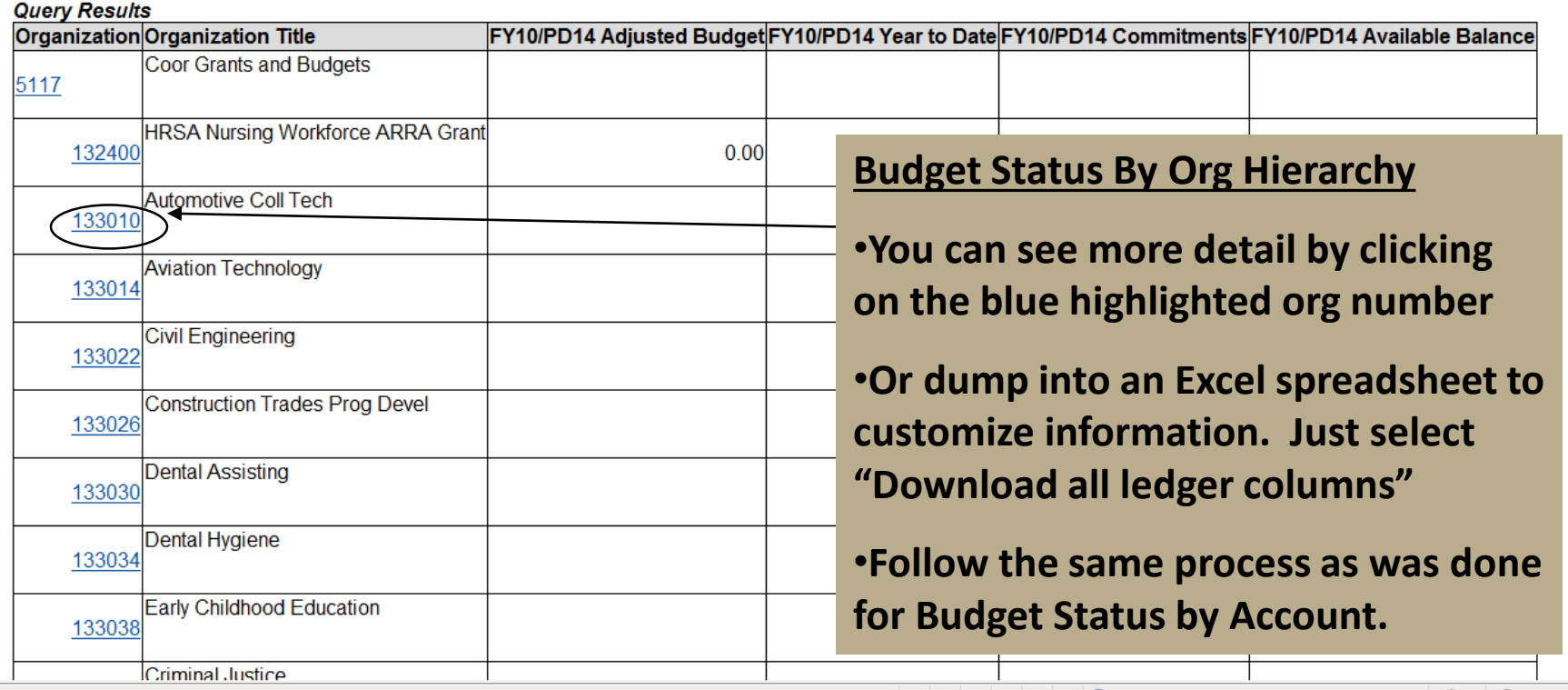

🌐 Internet | Protected Mode: On

🖓 🔻 🔍 100%

Staff Directory

Fac/Staff Groups

## SSB PROCESS CONTACT

| SSB Function   | Contact                     | Info                          |
|----------------|-----------------------------|-------------------------------|
| Help with SSB, | Paula McPheeters, Director, | 719-549-3484                  |
| INB Banner     | Grant Compliance            | paula.mcpheeters@pueblocc.edu |

## A Word of Thanks!

- Thanks for taking time to review this training!
- If you have additional questions feel free to call or send an e-mail!

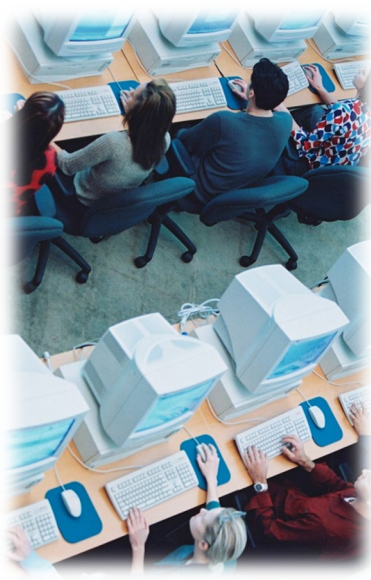